亲爱的客户,当您不知道下载哪个软件进行升级及不知道怎 么升级 IPC 时,请仔细阅读以下步骤,希望能帮到您。

选择对应升级软件下载及升级步骤: 首先确认自己的 IPC。

1、使用浏览器连接 IPC, 在浏览器地址栏输入你的 IPC 的 ip 地址, 如 192.168.1.160, 如下图:

| 🖉 http://192.168.1.160/ - Vindows Internet Explorer |                |
|-----------------------------------------------------|----------------|
| 文件 ② 编辑 ③ 查看 ④ 收藏夹 ④ 工具 ③ 帮助 ④                      |                |
| S S + 1 + 1/192.188.1.180/                          | 💌 🐼 🐓 🗙 👂 Bing |
| 🚖 😘 🥏 无标题文档 (2) 🦻 无标题文档 🔊 神道集或运行环境:                 |                |
| http://192.168.1.160/                               | 👌 · 🔊          |
|                                                     |                |
|                                                     |                |
|                                                     |                |
|                                                     |                |
|                                                     |                |
|                                                     |                |
|                                                     |                |
|                                                     |                |
|                                                     |                |
|                                                     |                |
|                                                     |                |
|                                                     |                |
|                                                     |                |
| admin                                               |                |
|                                                     |                |
|                                                     |                |
|                                                     |                |
| ▽ 保存密码                                              |                |
|                                                     |                |
|                                                     |                |
|                                                     |                |
|                                                     |                |
|                                                     |                |
|                                                     |                |

2、 登录 IPC, 查看 IPC 版本"设置—系统参数—设备信息", 如下图:

| 硕长   | 设置   | 设备信息 |                         |
|------|------|------|-------------------------|
| 视频参数 |      | 设备名  | ip-camera               |
|      |      | 设备型号 | IPC                     |
|      | 络参数  | 硬件版本 | 1.3.0.                  |
| 高    | 级设置  | 软件版本 | 1.3.5. <u>561121</u> 02 |
| 系统参数 |      | 发布时间 | 2014/05/22 14:34:45     |
|      | 时间   | 报警路数 | 0                       |
| 初刻   | 台化设置 |      |                         |
| 设    | 备信息  |      |                         |

3,

从上图可以看出 IPC 的软件版本为 1.3.5.56112102 此时我们只需要对应上图红色下划线标

注的数字段(即 561121),就能准确的下载对应的软件:此时应该下载的软件如下图:

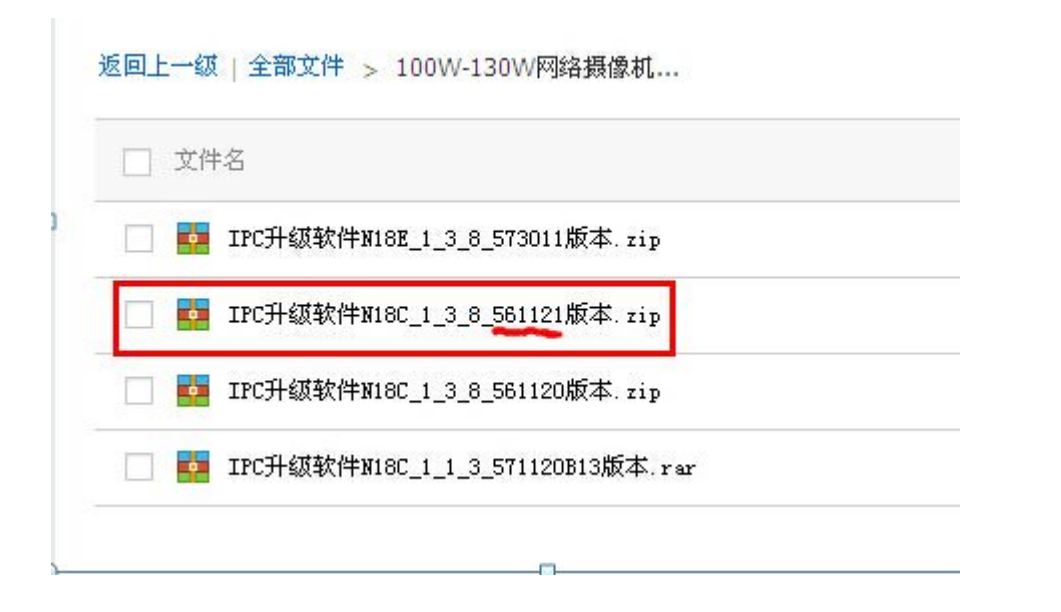

4、下载完成后解压在电脑里,选择对应软件升级 IPC,"设置一系统参数一初始 化设置一升级固件一选择对应的升级固件"如下图:

| <b>远</b> 些 设置 | 初始化设置                  | 选择要上载的文件, 通过: 192.168.1.202                 |
|---------------|------------------------|---------------------------------------------|
| 视频参数          | 重启                     | 查找范围 ①:                                     |
| 网络参数          | 重启                     |                                             |
| 高级设置          | 恢复出厂设置                 | G                                           |
| 系统参数          | 按下面的按钮恢复出厂设置<br>恢复出厂设置 | 桌面                                          |
| 时间            | 升级固件                   | 我的文档                                        |
| 初始化设置         | 按下面的按钮选择升级文件,并升级       |                                             |
| 设备信息          | 升级固件                   | 我的电脑                                        |
|               |                        | 文件名 @):<br>文件类型 [I]: Upgrade File (*.rom) ▼ |

注意: 切记要选择对应的固件去升级 IPC。(步骤 2 查看设备的版本)

| 规格       | 旧              | 新               | 对应号    |
|----------|----------------|-----------------|--------|
| 100/130W | 1.1.X.1569XX   | 1.1.3.571120B13 | 571120 |
| 100/130W | 1.2.X.2273BXX+ | 1.2.2.561121B14 | 561121 |
| 100/130W | 1.2.X.2273BXX  | 1.2.2.561120B14 | 561120 |
| 200W     | 1.2.X.2273BXX  | 1.2.2.562121B14 | 562121 |